## HOW TO PULL A REPORT

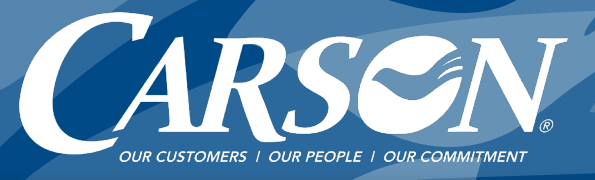

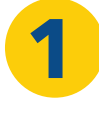

Log into the appropriate portal for your account.

Visit <u>carsonteam.com/portal</u> and answer the question to be directed to the correct portal. fm

## Go to Fuel Cards then Transactions.

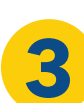

Click Billed or Unbilled<sup>\*</sup> and Show Detail boxes. Select Date Range and click Apply button. \*"Billed" creates a Gallon Report.

"Unbilled" shows transactions since last billing.

Choose your export format. Click **Export** button.

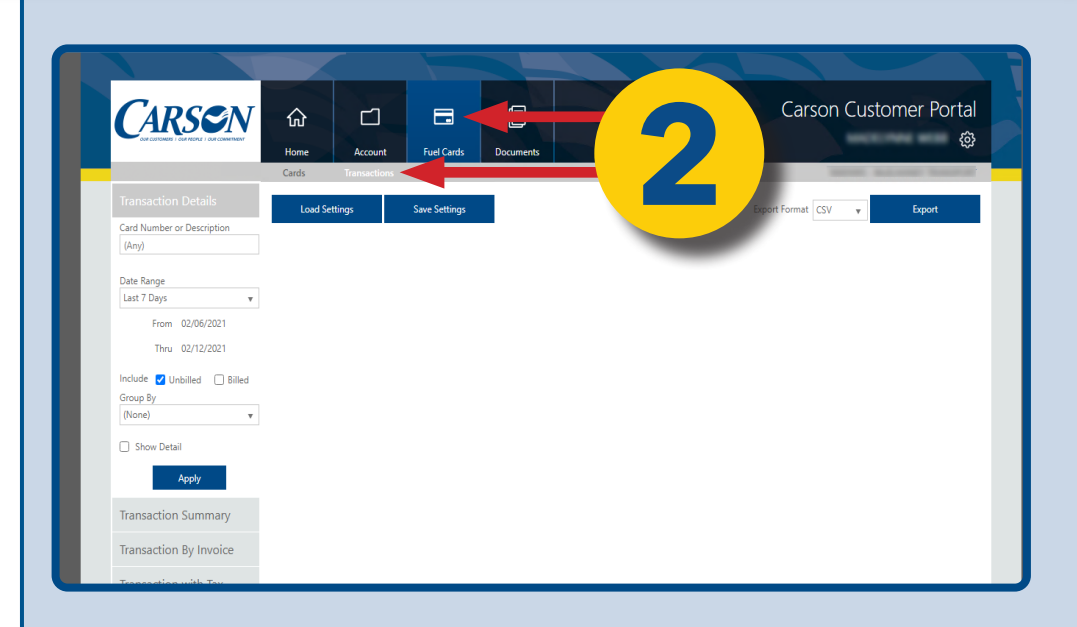

|                                                            | Home Accour   | Home     Account     Fuel Cards     Documents |   |        | Carson Customer Portal<br>© |        |  |  |
|------------------------------------------------------------|---------------|-----------------------------------------------|---|--------|-----------------------------|--------|--|--|
| Transaction Details<br>Card Number or Description<br>(Any) | Load Settings | Save Settings                                 |   | Export | Format CSV 🔻                | Export |  |  |
| Date Range<br>Prior Year •                                 |               |                                               |   |        |                             |        |  |  |
| Thru 12/31/2020                                            |               |                                               |   |        |                             |        |  |  |
| Group By (None)                                            |               | R                                             |   |        |                             |        |  |  |
| Apply                                                      |               |                                               |   |        |                             |        |  |  |
| Transaction Summary<br>Transaction By Invoice              |               |                                               | · |        |                             |        |  |  |
| Transaction with Tax                                       |               |                                               |   |        |                             |        |  |  |

|                                                          | ি<br>Home                                                      | Account Fu                                                           | el Cards    | Documents            |              |                                                                                         | Carson Cu                                                                                                    | stomer                       | Porta<br>ක                                       |
|----------------------------------------------------------|----------------------------------------------------------------|----------------------------------------------------------------------|-------------|----------------------|--------------|-----------------------------------------------------------------------------------------|----------------------------------------------------------------------------------------------------|------------------------------|--------------------------------------------------|
|                                                          | Cards                                                          | Transactions                                                         |             |                      |              |                                                                                         |                                                                                                    | -                            | -                                                |
|                                                          | Load Settie                                                    | ngs Save                                                             | Settings    |                      |              |                                                                                         | Export Format Excel                                                                                                    | Exp                          | ort                                              |
| Card Number or Description                               |                                                                | -                                                                    | -           |                      |              |                                                                                         |                                                                                                    |                              |                                                  |
| (Am)                                                     |                                                                | A Bago                                                               | 1 of 15     |                      | I Automat    | ic Zoom*                                                                                |                                                                                                    | 0                            |                                                  |
| Vall                                                     |                                                                | T + raye.                                                            | 1 0115      |                      | - Hutomat    | 10.200m                                                                                 |                                                                                                    | -                            |                                                  |
|                                                          |                                                                |                                                                      |             |                      |              |                                                                                         |                                                                                                    |                              |                                                  |
| Date Range                                               | Card Tr                                                        | ansaction Dotai                                                      | lc.         |                      |              |                                                                                         |                                                                                                    |                              |                                                  |
| Prior Year 🔹 🔻                                           | Card In                                                        | ansaction Detai                                                      | 15          |                      |              |                                                                                         |                                                                                                    |                              |                                                  |
| From 01/01/2020                                          | Card No                                                        | Card Description                                                     | Veh Card No | Veh Card Description | Card Rpt Grp | DatelTime                                                                               | StelD SteDesc                                                                                                    | Prod ID                      | Pro                                              |
| Thru 12/31/2020                                          | 0488334                                                        | 14/YA/2458                                                           |             |                      |              | 1/23/2020 3:57 AM 4                                                                     | 111 01                                                                                                    |                              | ULSD#2 BK                                        |
|                                                          | 0667660                                                        | 002/YAJU898                                                          |             |                      |              | 1/23/2020 6:29 AM 4                                                                     | 777                                                                                                    |                              | ULSD#2 BK                                        |
| la duda 🗖 es sus su 🗖 anno s                             | 0667680                                                        | 002/YAJU898                                                          |             |                      |              | 1/14/2020 12:25 PM 4                                                                    | 777                                                                                                    |                              | ULSD#2 BK                                        |
| Include 🗹 Unbilled 🗹 Billed                              | 0667680                                                        | 002/YAJU898                                                          |             |                      |              | 1/6/2020 1:04 PM 4                                                                      | 777                                                                                                    |                              | VLSDV2 BK                                        |
| Group By                                                 | 0667680                                                        | 002/YAJU898                                                          |             |                      |              | 1/3/2020 9:27 AM 4                                                                      | 777                                                                                                    |                              | LSD#2 DC                                         |
| (None) v                                                 | 0667680                                                        | 002/YAJU898                                                          |             |                      |              | 1/4/2020 3/26 PM 4                                                                      | 777                                                                                                    |                              | ASD#2 BK                                         |
|                                                          | 0488334                                                        | 14/YAIZ488                                                           |             |                      |              | 1/3/2020 3:31 AM 4                                                                      | 11                                                                                                    |                              | ASDV2 BK                                         |
| Show Detail                                              | 3134932                                                        | 006/YCTD604                                                          |             |                      |              | 1/2/2020 2:36 AM 4                                                                      | 015                                                                                                    |                              | ULSDv2 BK                                        |
|                                                          | 0667680                                                        | 002/YAJU898                                                          |             |                      |              | 1/2/2020 6:14 AM 4                                                                      | 177                                                                                                    |                              | ULSD#2 DK                                        |
|                                                          | 3134931                                                        | 003/YCSZ737                                                          |             |                      |              | 1/1/2020 2:52 PM 4                                                                      | 047 W                                                                                                    |                              | ULSDV2 BK                                        |
|                                                          | 3134931                                                        | 003/YC82737                                                          |             |                      |              | 1/16/2020 2:25 PM 4                                                                     | 347 Wilamina                                                                                                    |                              | ULSDV2 BK                                        |
|                                                          | 0667680                                                        | 002/YAJU898                                                          |             |                      |              | 1/16/2020 4:41 AM 4                                                                     | 077 Oregon Non-Region Remote                                                                                                    | 60                           | ULSD#2 BK                                        |
| Transaction Summary                                      | 0667680                                                        | 002/YAJU898                                                          |             |                      |              | 1/8/2020 1.59 PM 4                                                                      | 077 Oregon Non-Region Remote                                                                                                    | 68                           | ULSD#2 BK                                        |
|                                                          | 0488334                                                        | 14/YA/Z468                                                           |             |                      |              | 1/7/2020 3.51 AM 4                                                                      | 111 Oity of Coburg In Region Rem                                                                                                    | te 68                        | ULSD#2 BK                                        |
| ,                                                        |                                                                | 003/9087737                                                          |             |                      |              | 1/8/2020 3:17 PM 4                                                                      | M7 Wilamina                                                                                                    | 68                           | ULSD#2 BK                                        |
| Transaction By Invoice                                   | 3134931                                                        | and the second second                                                |             |                      |              | 1/6/2020 3:24 AM 4                                                                      | 111 Oity of Coburg In Region Rem                                                                                                    | ite 68                       | ULSD#2 BK                                        |
| Transaction By Invoice                                   | 3134931<br>0408334                                             | 14/YAIZ488                                                           |             |                      |              |                                                                                         |                                                                                                    |                              |                                                  |
| Transaction By Invoice                                   | 3134831<br>0488334<br>3134801                                  | 14/19/4/2488<br>003/19/5/2737                                        |             |                      |              | 1/5/2020 1.02 PM 4                                                                      | 15 4254-Silverton OL                                                                                                    | 68                           | ULSD#2 BK                                        |
| Transaction By Invoice<br>Transaction with Tax           | 3134901<br>0488334<br>3134901<br>0488234                       | 14/YAZ488<br>003/YC82737<br>14/YA/2488                               |             |                      |              | 1/5/2020 1.02 PM 4<br>1/10/2020 3:00 PM 4                                               | 115 4254-Silverton CL<br>111 City of Coburg In Region Rem                                                                                                    | 60<br>te 68                  | ULSD#2 BK                                        |
| Transaction By Invoice<br>Transaction with Tax<br>Recaps | 3136831<br>0488334<br>3134831<br>0488324<br>3134891            | 14/19/22408<br>0031/VC52737<br>14/12/2248<br>003/VC52737             |             |                      |              | 1/5/2020 1.02 PM 4<br>1/10/2020 2:00 PM 4<br>1/24/2020 3:43 PM 4                        | 015         4254-Silverton OL           111         City of Coburg In Region Rem           005         285-Philomath                                                    | 60<br>rta 68<br>68           | ULSD#2 BK<br>ULSD#2 BK<br>ULSD#2 BK              |
| Transaction By Invoice<br>Transaction with Tax<br>Recaps | 3134031<br>0408334<br>3134931<br>0488324<br>3134981<br>0488334 | 14/YAIZ488<br>003/YC52737<br>14/YAIZ488<br>003/YC52737<br>14/YAIZ488 |             |                      |              | 1/5/2020 1.02 PM 4<br>1/10/2020 2:00 PM 4<br>1/24/2020 3:43 PM 4<br>1/21/2020 2:00 PM 4 | 115         4254-Silverton C.           111         City of Coburg in Region Rem           105         285-Philomath           111         City of Coburg in Region Rem | 60<br>rte 68<br>68<br>rte 68 | ULSD#2 BK<br>ULSD#2 BK<br>ULSD#2 BK<br>ULSD#2 BK |